#### 1. ВЫБОР ТЕКУЩИХ ЗАКАЗОВ

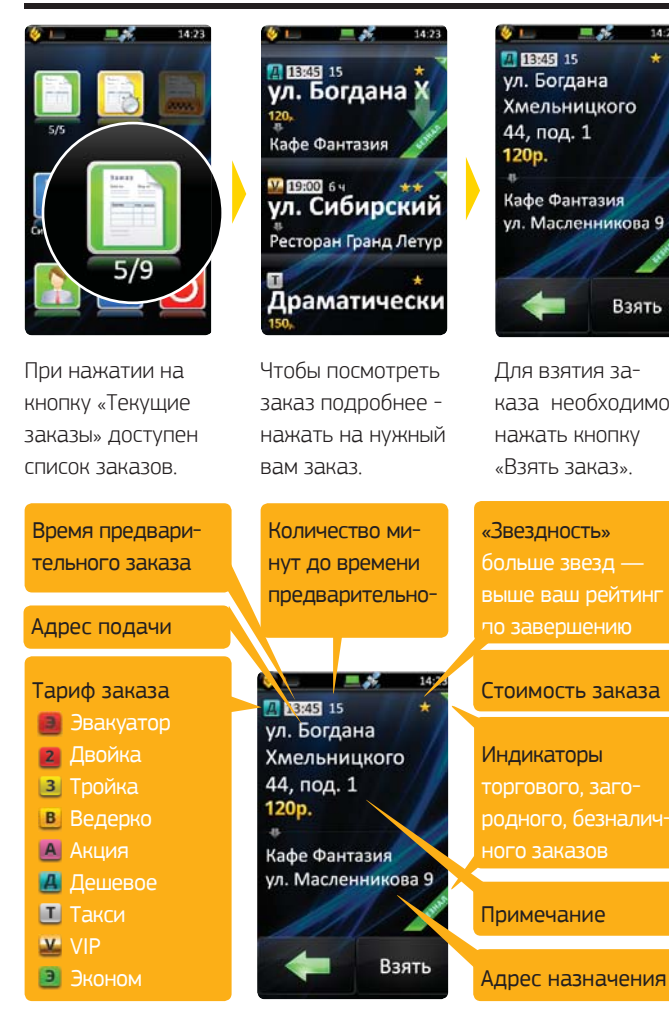

## 2. ВЫЕЗД ПО АДРЕСУ ПОДАЧИ

После назначения водителя, клиенту автоматически отправляется СМС-сообщение: «*Такси "Лагуна" Выехал Форд Серый N123».* 

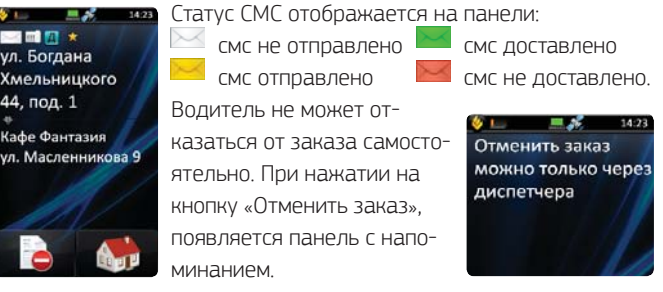

По прибытию водитель должен нажать кнопку «На месте».

## 3. ОЖИДАНИЕ КЛИЕНТА

По прибытии машины по адресу система отправляет клиенту СМС-сообщение: «Такси "Лагуна" Вас ожидает Волга Синяя N123», а диспетчер оповещает клиента по телефону. Статус СМС и телефонных звонков отображается на панели: Статус СМС и телефонных звонков отображается на панели: Смс не отправлено Смс не доставлено смс отправлено Смс и сотправлено смс доставлено 2 не удачных звонка.

Клиенту предоставляется время для выхода, которое не является простоем. Это время может быть различным для разных заказов. Расчет времени зависит от нескольких факторов и осуществляется по приведенному ниже алгоритму.

Для текущих заказов время простоя начинается спустя 10 минут после отзвона клиенту о прибытии машины. Если клиенту было отправлено СМС-сообщение о подаче машины, то производится «поправка на СМС» - время простоя начинается спустя 10 минут после доставки сообщения или спустя 4 минуты после отзвона, смотря какое время наступит позже.

«Поправка на СМС» учитывается только в случае успешной доставки сообщения клиенту.

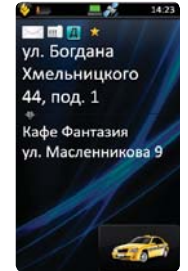

Для предварительных заказов простой начинается со времени, на которое был заказ, если водитель приехал не позже, чем за 5 минут до назначенного времени и спустя 5 минут после прибытия водителя на место, в противном случае. Если после прибытия водителя по адресу был отзвон клиенту, то 5 минут считается от времени отзвона, а не от времени прибытия. Время простоя всегда округляется до минут.

После посадки клиента необходимо нажать кнопку «Поехали».

## 4. ВЫПОЛНЕНИЕ ЗАКАЗА

После посадки клиента и нажатия кнопки «Поехали», на панели появляется список районов, где водитель освободится, и панель

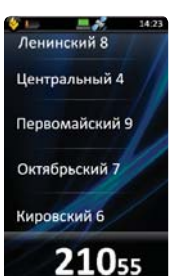

суммы таксометра. Водитель имеет возможность взять еще один текущий заказ, пока выполняет первый, если отметит район освобождения. Эта функция уменьшает нежелательные простои в работе.

Для отображения интерфейса таксометра необходимо нажать на панель суммы таксометра. GPS-таксометр не только рассчитает стоимость любой поездки, с учетом всех ее нюансов, но и

передаст все данные в диспетчерскую службу.

#### 5. ИНТЕРФЕЙС ТАКСОМЕТРА

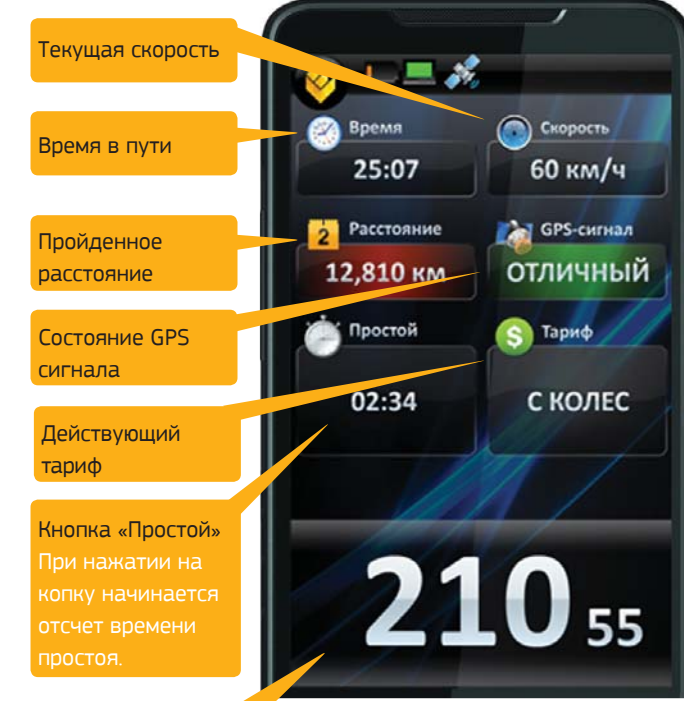

#### Панель «Текущая сумма таксометра»

Если произошла остановка автомобиля по вине водителя и зремя остановки не должно считаться простоем, нажав на панель суммы, вы можете остановить таксометр. При этом, на экране отображается чек поездки. Возобновить работу таксометра можно нажав на логотип в левом верхнем углу панели с чеком поездки.

#### 6. ЗАВЕРШЕНИЕ ЗАКАЗА

После нажатия на панель суммы, на экране отображается чек поездки. Нажав кнопку «Оплачено», водитель завершает заказ.

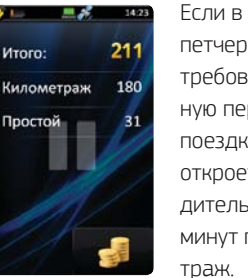

Если в настройках диспетчерской установлено требование на обязательную передачу параметров поездки, автоматически откроется окно ввода. Водитель вводит количество минут простоя и километраж.

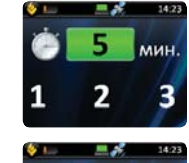

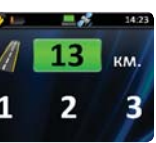

Статус заказа меняется на «Выполнен»

### 7. НАСТРОЙКА ТАКСОМЕТРА

Вкладка «Настройка таксометра» предназначена для водителей, работающих индивидуально, и позволяет настраивать свои тарифы перед началом использования таксометра Если водитель работает в организации — цена за километр, минимальный заказ и другие параметры устанавливаются для всех водителей компании. Настройки закрыты от изменений, что не позволяет водителям самостоятельно менять тарифы.

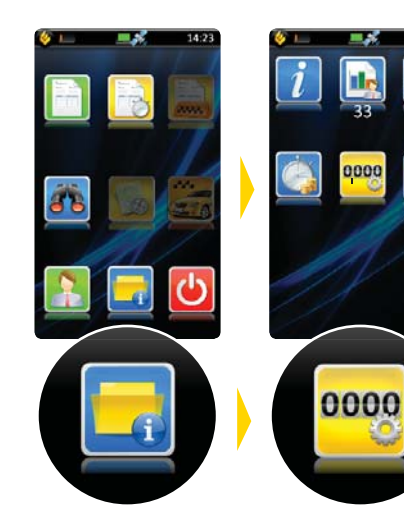

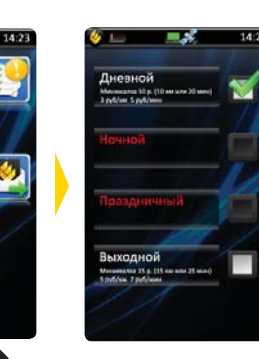

Доступные тарифы: дневной, ночной, выходной, праздничный.

Тариф "Праздничный" Минималка 90 12 24 10 PVE РУБ 10 -1 +1 +10

Нажав на любой из тарифов, вы сможете ввести минимальную оплату, составляющие минимальонй оплаты в километрах и минутах, стоимость километра или стоимость МИНУТЫ.

«Back» вернет вас к выбору настраиваемого тарифа без сохранения. Сохранить изменения можно нажав кнопку «OK»

Установка зеленого индикатора напротив тарифа активируете его, и таксометр начинает считать исходя из заданных настроек.

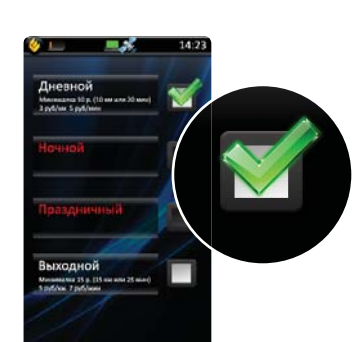

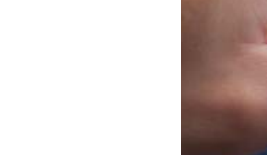

# ЕСТ: Водитель™

Выполняем заказ

Тел./факс: +7 (3812) 51-06-53 f est\_call\_taxi, 8<sup>+</sup> estaxi, B est\_call\_taxi www.estaxi.ru

Единая Служба Такси™

7-я Линия, 132; офис 1

Омск, Россия, 644021

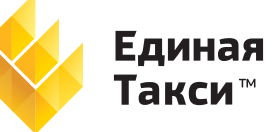

Единая Служба

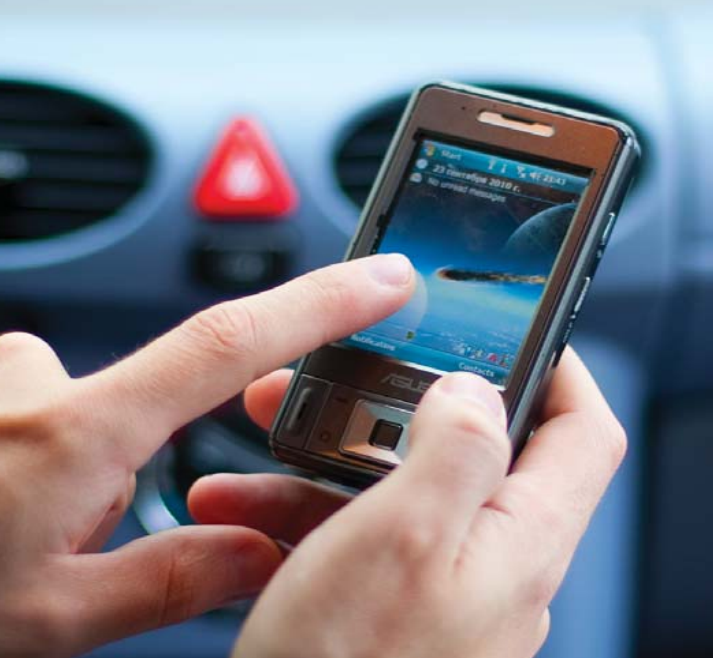

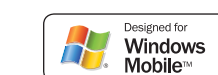